## INSTALLER UN PARCOURS du site RAC

Sur un compteur GARMIN

A partir d'un Smartphone

<u>Au préalable</u> :

- L'application <u>Garmin Connect</u> est installée sur le Smartphone et vous avez un compte connecté ;
- <u>Sur le **Smartphone**</u>, mettre sur ON la connexion **internet** et la connexion **bluetooth** ;
- Sur le compteur Garmin, activez la connexion Téléphone ;

<u>A partir du Smartphone</u>, sélectionnez un parcours sur le site Internet du RAC. Il s'affiche avec Openrunner Internet et on veut le transférer sur son compteur Garmin.

(Voir fiches n° 1 à 11 à suivre...)

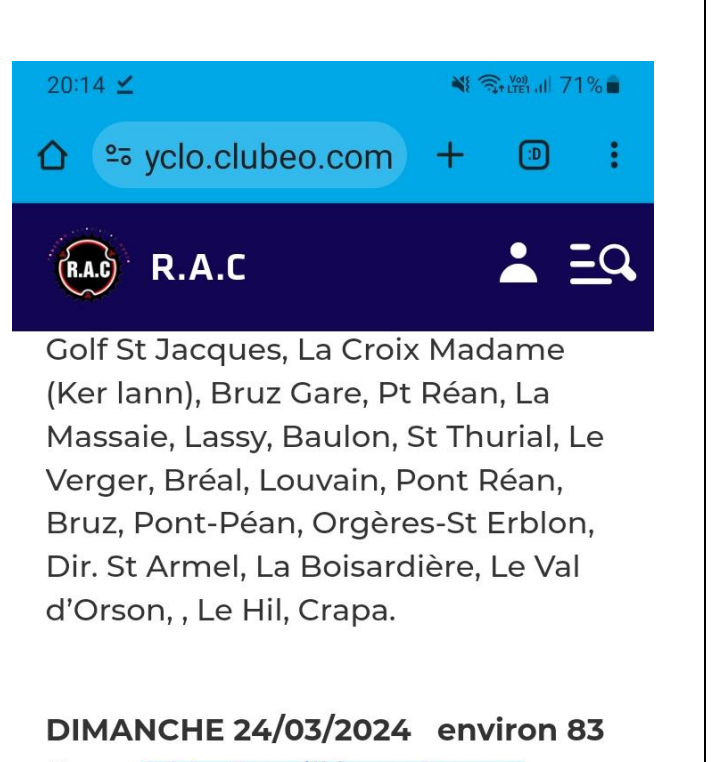

Kms 004 - Romillé par Cesson

Crapa, Chantepie, ZI Cesson, Thorigné, Betton, Melesse, La Mézière, Gévezé, Romillé, St Gilles, L'Hermitage, Cintré, Mordelles, Chavagne, Le Golf-St Jacques, St Jacques Gaîté, Crapa.

Facultatif : ... Mordelles, **Bréal sous** Montfort, Chavagne, **Babelouse,** Golf St Jacques, Le Vallon, Crapa environ 91 Kms <u>004 - Romillé par</u> <u>Cesson 2</u>

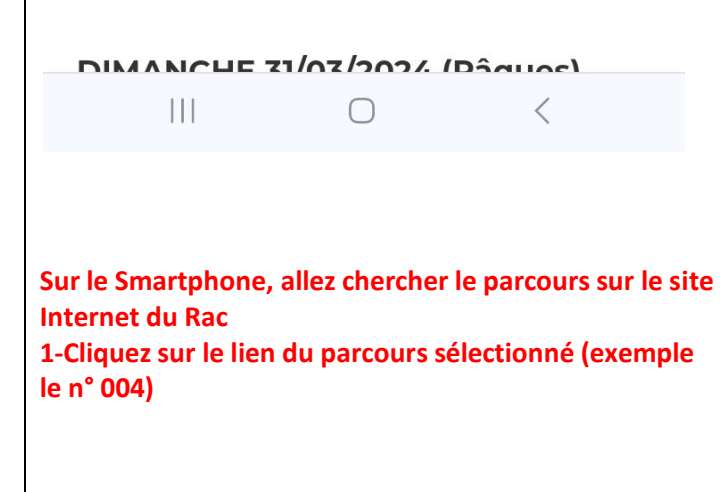

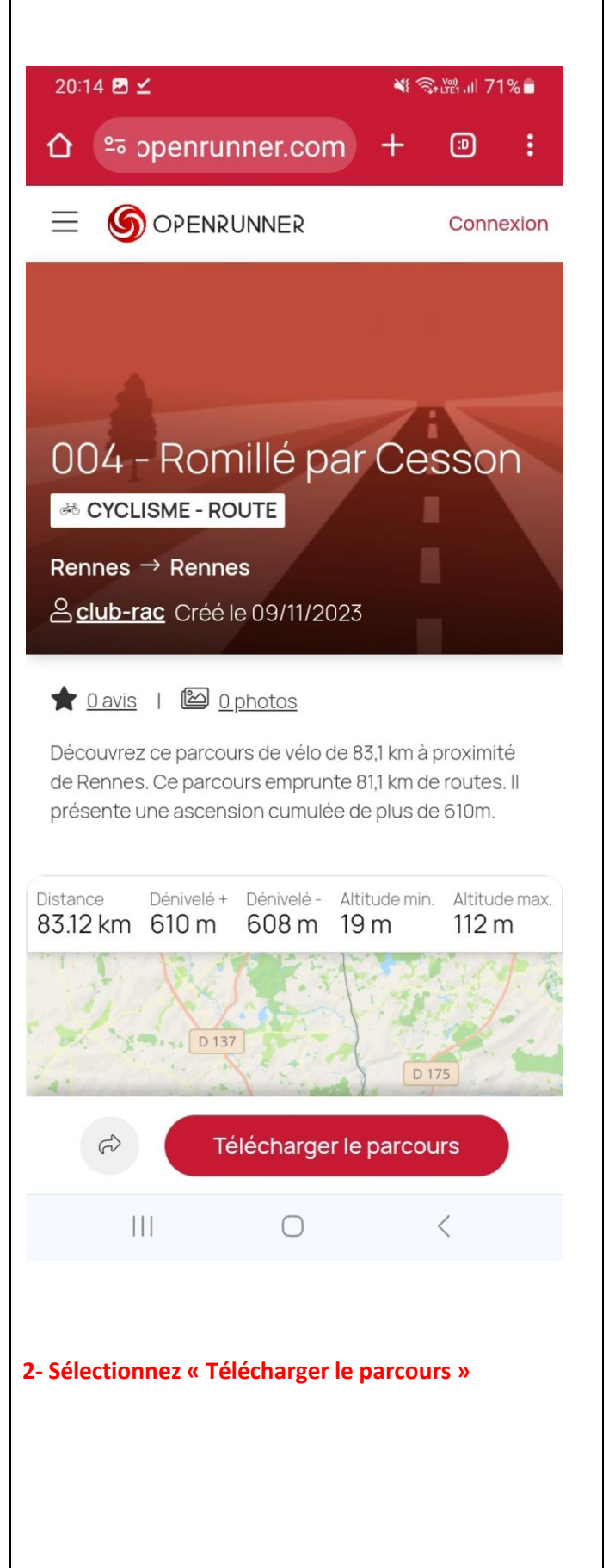

| 20:14 🖪 🗹 👋                                              | # 국내학 네 71% 🛢          | 20:14 🖻 🗹 🛛 🔌 🏹 📲 اار 71% 🖥                                                                     |
|----------------------------------------------------------|------------------------|-------------------------------------------------------------------------------------------------|
|                                                          | · • • •                | û ⇔ openrunner.com + ා :                                                                        |
| Téléchargeme<br>Choisissez un format de fichier parmi la | ent<br>Niste suivante. | C'est parti pour un tour !<br>Profitez de l'ensemble des fonctionnalités qu'offre<br>OpenRunner |
| J                                                        | ß                      |                                                                                                 |
|                                                          |                        | Choisir l'emplacement du                                                                        |
| GPA                                                      |                        | téléchargement                                                                                  |
| ↓ Tcx                                                    | ß                      | 168,43 Ko                                                                                       |
| -                                                        |                        | 004_romille_par_cesson-179                                                                      |
| 🔟 Kml                                                    | ß                      | Téléchargements                                                                                 |
|                                                          |                        | Ne plus afficher                                                                                |
| $\underline{\downarrow}$ GPX Route                       | £                      |                                                                                                 |
|                                                          | R                      | Annuler                                                                                         |
| Dve - Données<br>altimétriques                           | Ł                      | Créer un compte                                                                                 |
|                                                          |                        |                                                                                                 |
|                                                          |                        |                                                                                                 |
|                                                          |                        |                                                                                                 |
|                                                          |                        |                                                                                                 |
|                                                          | <                      | III O <                                                                                         |
|                                                          |                        |                                                                                                 |
|                                                          |                        |                                                                                                 |
| 3-Choisir « GPX »                                        |                        | 4-Valider « Télécharger »                                                                       |
|                                                          |                        |                                                                                                 |
|                                                          |                        |                                                                                                 |

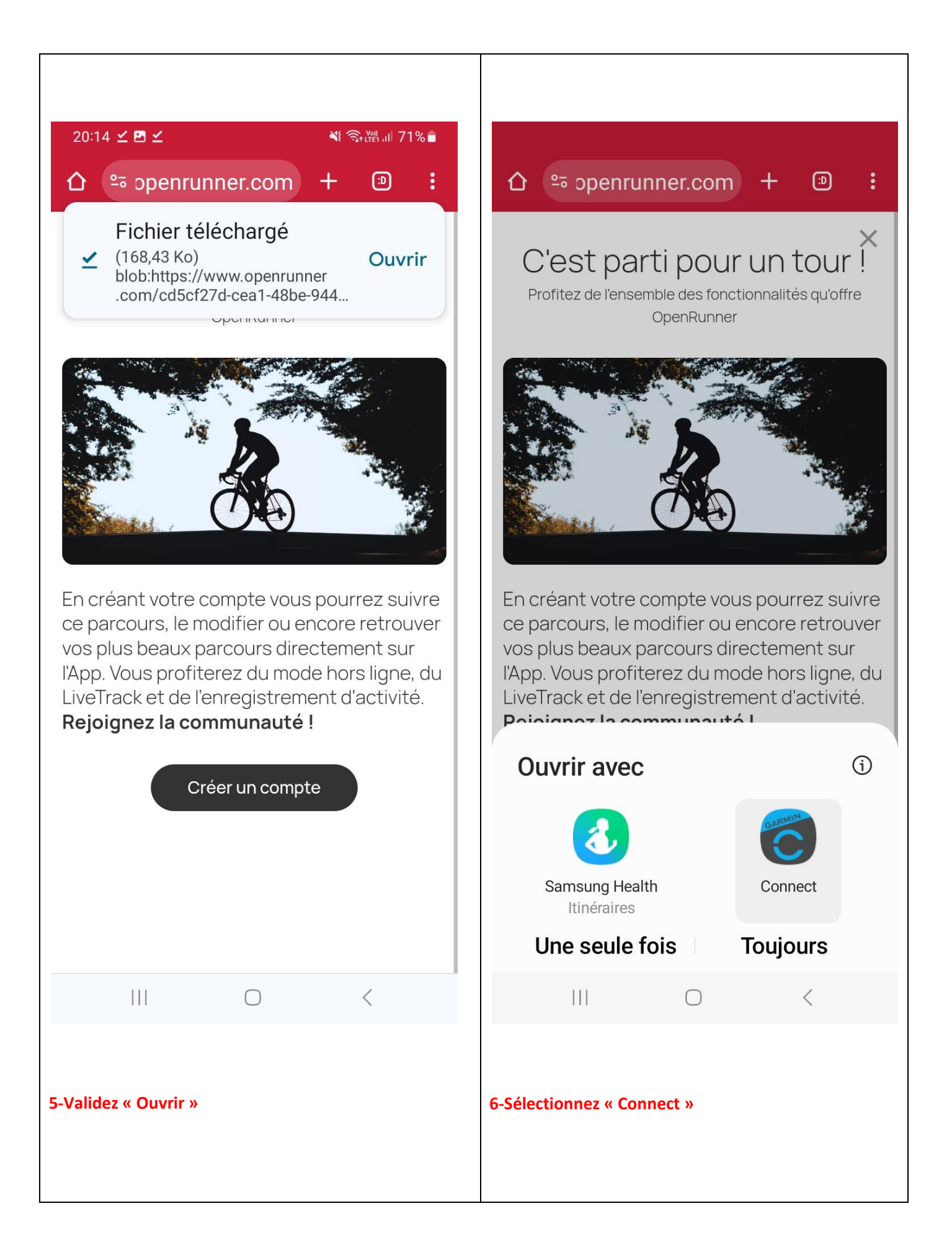

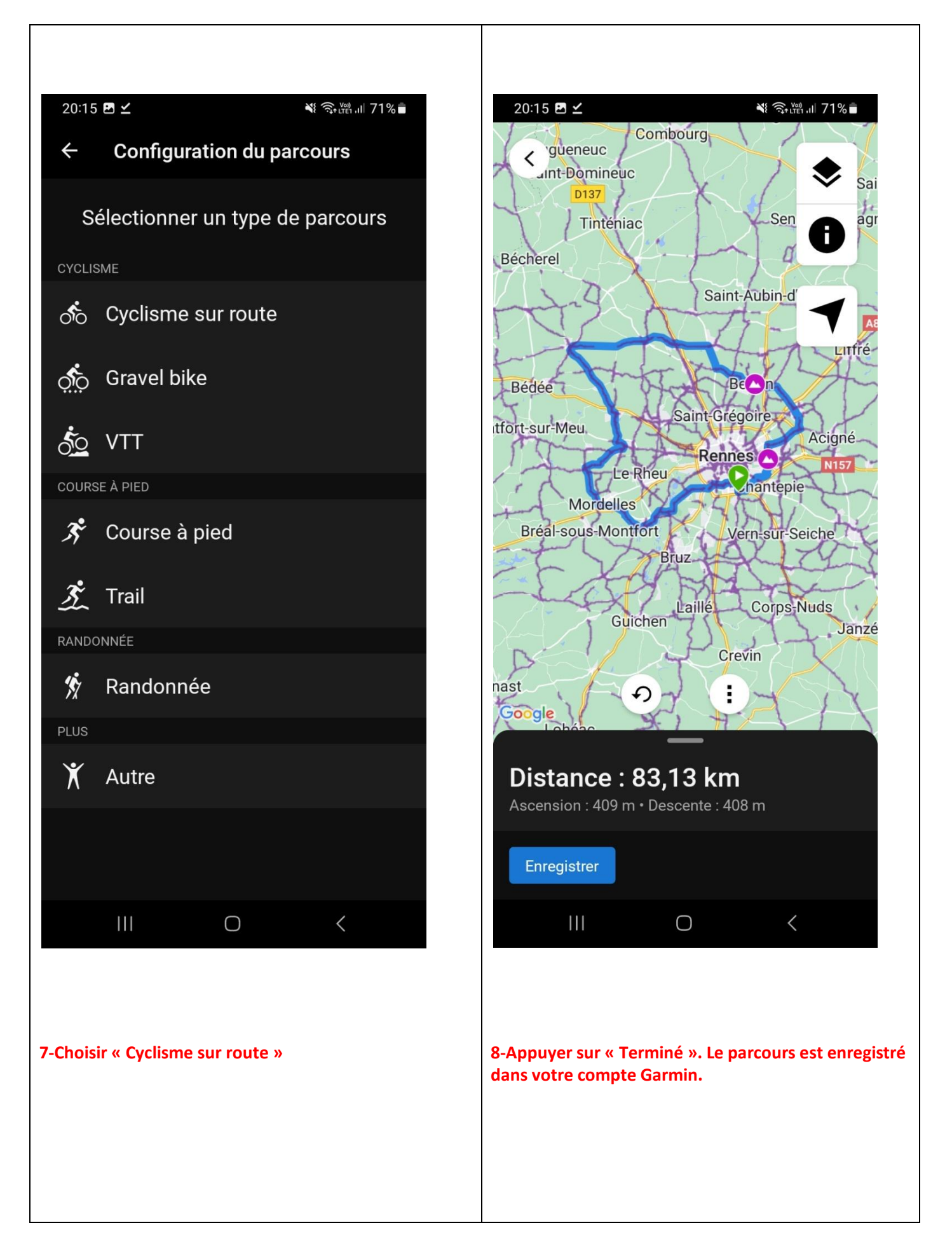

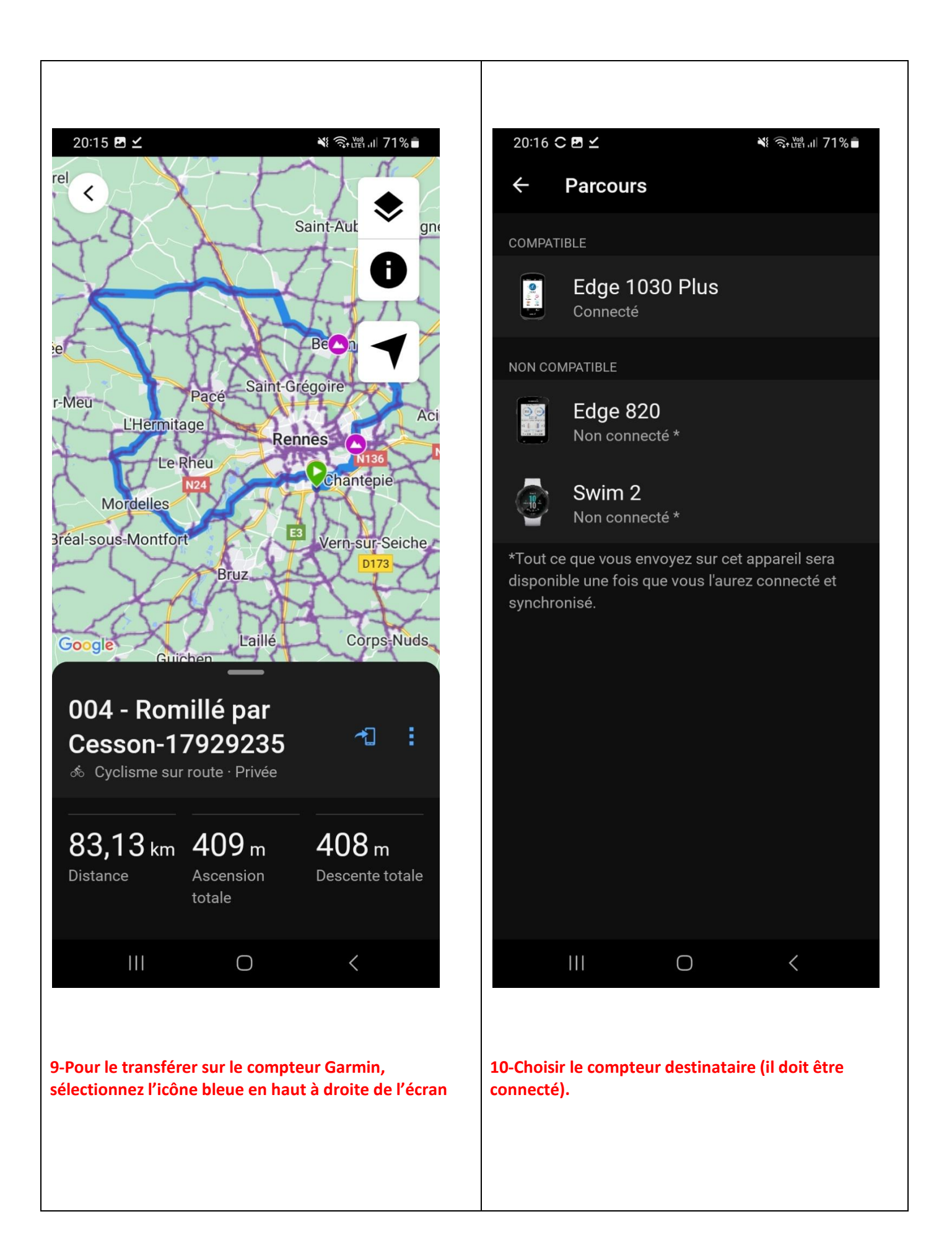

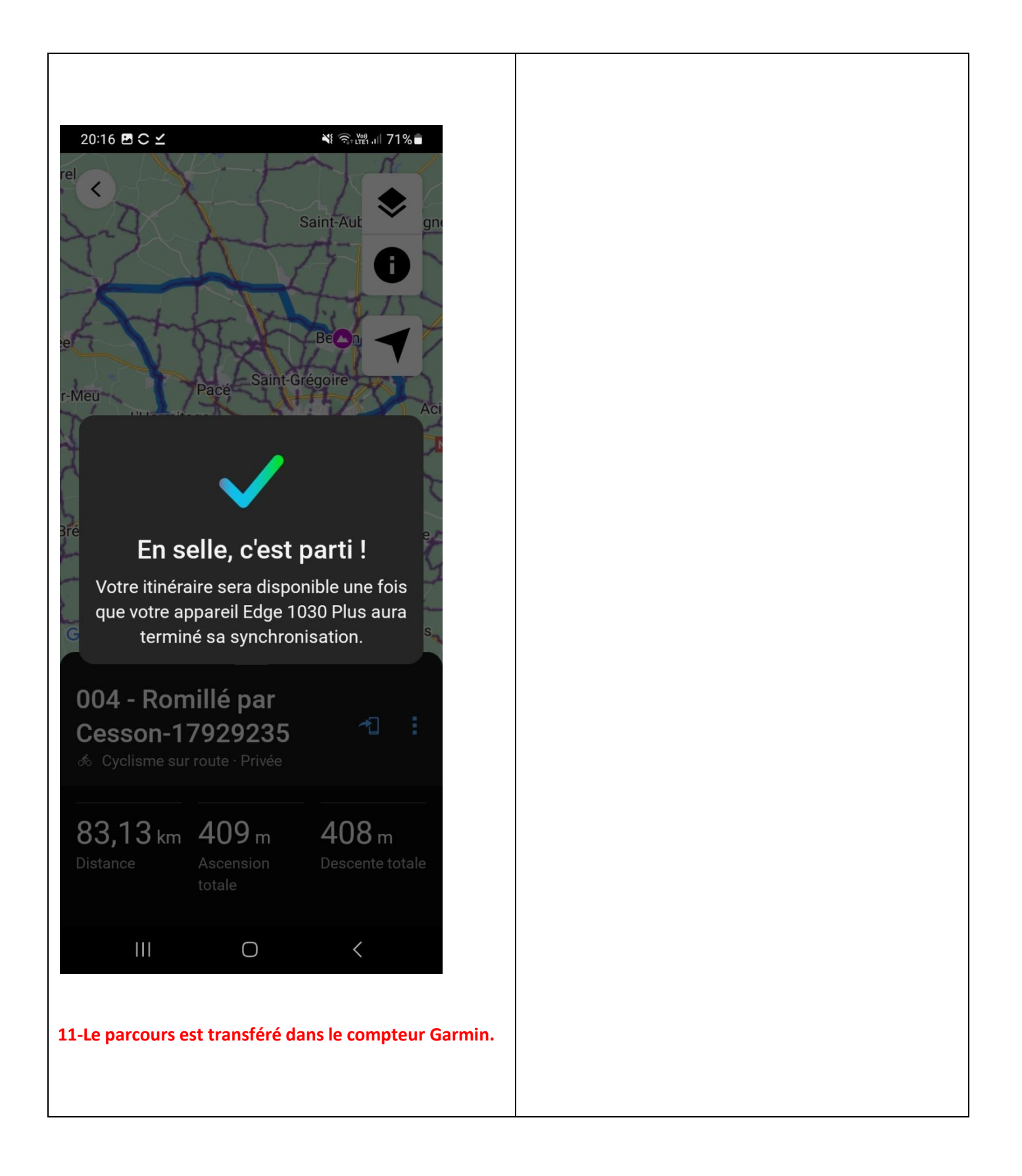